# Electronics Cooling with Natural Convection and Radiation

- Introduction to ANSYS Fluent

Department of Innovative Design and Integrated Manufacturing Lab. Mechanical and Aerospace Engineering Seoul National University

Nov 7<sup>th</sup> 2017

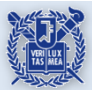

Innovative Design and Integrated Manufacturing LAB.

1

- Example
  - In this example, analysis will be performed on heatsink heat dissipation which is generated from PCB (Printed Circuit Board).

# Contents

- This example contains the following:
  - Heat conduction through solid material
  - Natural convection of hot air
  - Appropriate heat transfer
- In this class, we will skip meshing method.
- Objectives
  - Learn how to perform heat transfer analysis with CFD.

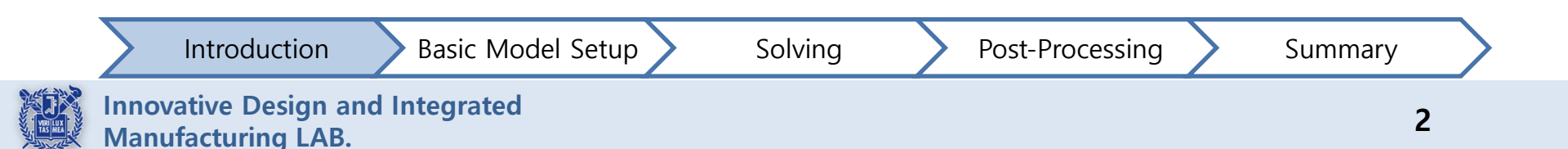

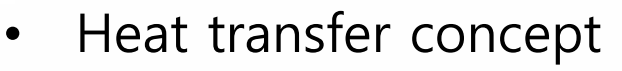

- In this example, air will be used as a medium.
- Radiation model and conduction/convection model is needed this "Heatsink" analysis.

Radiation Conduction Convection  $\varepsilon$  (Emissivity) н GAS  $T_1$  $T_2$ Κ Coefficient (Convection heat  $\sigma$  (Stefan-Boltzmann (Thermal conductivity) Radiation transfer coefficient) constant) 2 modes Conduction or  $\dot{q}_{\text{emit, max}} = \sigma T_s^4$ Velocity  $T_{s} = 400 \text{ K}$ convection variation  $= 1452 \text{ W/m}^2$  $T_{\infty}$ of air Temperature Blackbody ( $\varepsilon = 1$ ) Air variation flow of air Diagram VACUUM  $T_2$  $T_1$ Hot Block  $\vdash \Delta x 0 \longrightarrow x$ 1 mode Radiation  $\dot{Q}_{cond} = -kA \frac{dT}{dx}$  $\dot{Q}_{conv} = hA_s(T_s - T_{\infty})$   $\dot{Q}_{rad} = \varepsilon\sigma A_s (T_s^4 - T_{(surr)}^4)$ Equation HEAT TRANSFER, A Practical Approach, SECOND EDITION, YUNUS A. CENGEL. pp. 30 **Basic Model Setup** Introduction Solving Post-Processing Summary

Innovative Design and Integrated Manufacturing LAB.

 $T_2$ 

1 mode

 $T_1$ 

OPAQUE

SOLID

Conduction

• Start Fluent

1. Start  $\rightarrow$  ANSYS 18.2  $\rightarrow$  Workbench 2. Form the Workbench, start Fluent

Fluent setting

3. View → Properties → Set the Double Precision
(Better convergence, strict energy balance)
4. File → Save As "Electronics\_Cooling"

• Load Mesh file

5. On the setup menu click right Button of the mouse

- Click "Import FLUENT Case"
- 6. Change file format to Fluent Mesh File
- Find and click Heatsink.msh
- Open

Introduction

Basic Model Setup

Solvinc

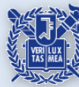

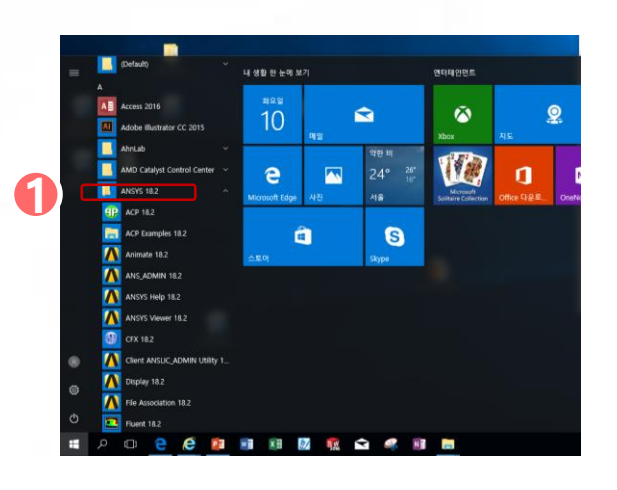

| Units Extension | is Jobs | Help           |        |                 |                           |               |        |          |             |
|-----------------|---------|----------------|--------|-----------------|---------------------------|---------------|--------|----------|-------------|
| mect            | vect 🤌  | Update Project | t Page |                 |                           |               |        |          |             |
| _2              | Pro     | ect Schematic  |        |                 |                           |               |        |          |             |
|                 |         |                |        |                 |                           |               |        |          |             |
| ,               |         | • A            |        |                 |                           |               |        |          |             |
|                 |         | 2 Setup ?      |        |                 |                           |               |        |          | •           |
|                 |         | 3 🗑 Solution 🍸 |        |                 |                           |               |        |          |             |
|                 |         | Fluent         |        |                 |                           |               |        |          |             |
|                 |         | 7              |        |                 |                           |               |        |          |             |
|                 |         | /              |        | <b>A</b> (17)   |                           |               |        |          |             |
|                 | 1       |                |        | <b>6</b> 8/1    |                           |               |        |          |             |
|                 |         |                |        | ← → ~ ↑ ↓ ↓     | PC > 바탕 화면 > ANSYS_Exampl | le            |        | v ð AN   | SYS_Exampl  |
|                 |         |                |        | 구성 ▼ 새 풀더       |                           |               |        |          |             |
|                 | /       |                |        | ^               | 이름                        | 수정판 날짜        | 유형     | 크기       |             |
|                 |         |                |        | ★ 바로 가기         | heatsink.msh              | 2016-04-11 오전 | MSH 파일 | 41.728KB |             |
| /               |         |                |        | 🐔 OneDrive      |                           |               |        |          |             |
| on C            |         |                |        | 👩 OneDrive - 서울 |                           |               |        |          |             |
|                 |         | าสด            |        | 💻 H PC          |                           |               |        |          |             |
| idFlow          |         | e ag           | J      | 🖊 다운로드          |                           |               |        |          |             |
| 1               | -       |                |        | 🚟 동영상           |                           |               |        |          |             |
| /               |         |                |        | 🖹 문서            |                           |               |        |          |             |
| /               |         |                |        | 🔜 바탕 화면         |                           |               |        |          |             |
|                 |         |                |        | ■ 사진            |                           |               |        |          |             |
|                 |         |                |        |                 |                           |               |        |          |             |
|                 |         |                |        | · 또한 데그크 (C.)   |                           |               |        |          |             |
| ···             |         |                |        |                 |                           |               |        |          |             |
| feshing)        |         |                |        | 🥏 네트워크 🗸        |                           |               |        |          |             |
|                 |         |                |        | 파일              | (曼(N): heatsink.msh       |               |        | V FU     | UENT Mesh I |
|                 |         |                |        |                 |                           |               |        |          | 92/00       |
|                 |         |                |        |                 |                           |               |        |          | e- 1(0)     |
|                 |         |                |        |                 |                           |               |        |          |             |
| el              |         |                |        |                 |                           |               |        |          |             |

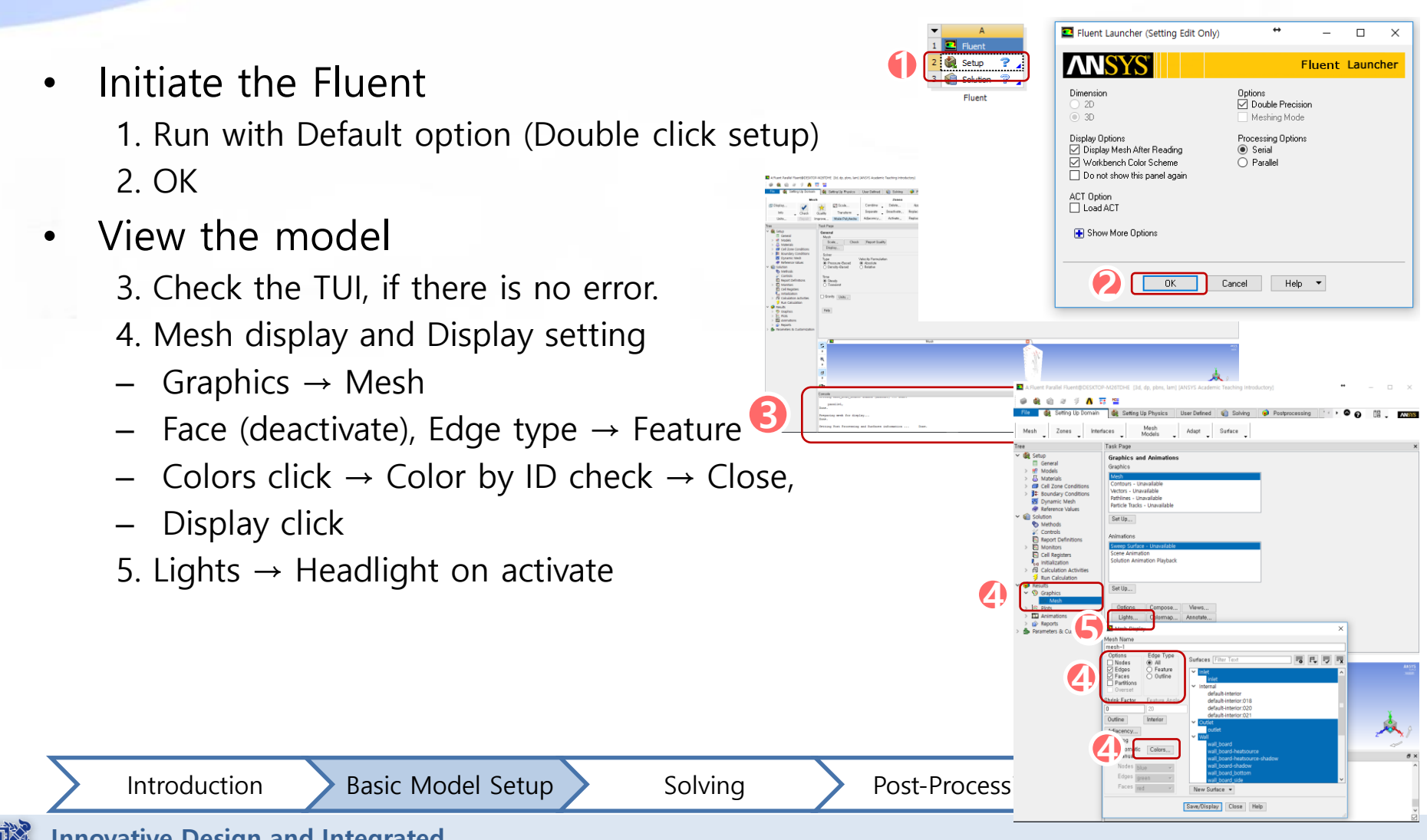

- Temperature unit change  $K \rightarrow {}^{\circ}C$ 
  - 1. User-Defined  $\rightarrow$  Units
  - 2. Quantity  $\rightarrow$  Temperature
  - 3. Temperature units "°C"
  - Close
- Energy Equation activate
  - Tree  $\rightarrow$  Models  $\rightarrow$  Energy double click

Basic Model Setup

- Energy check (activate)  $\rightarrow$  ok

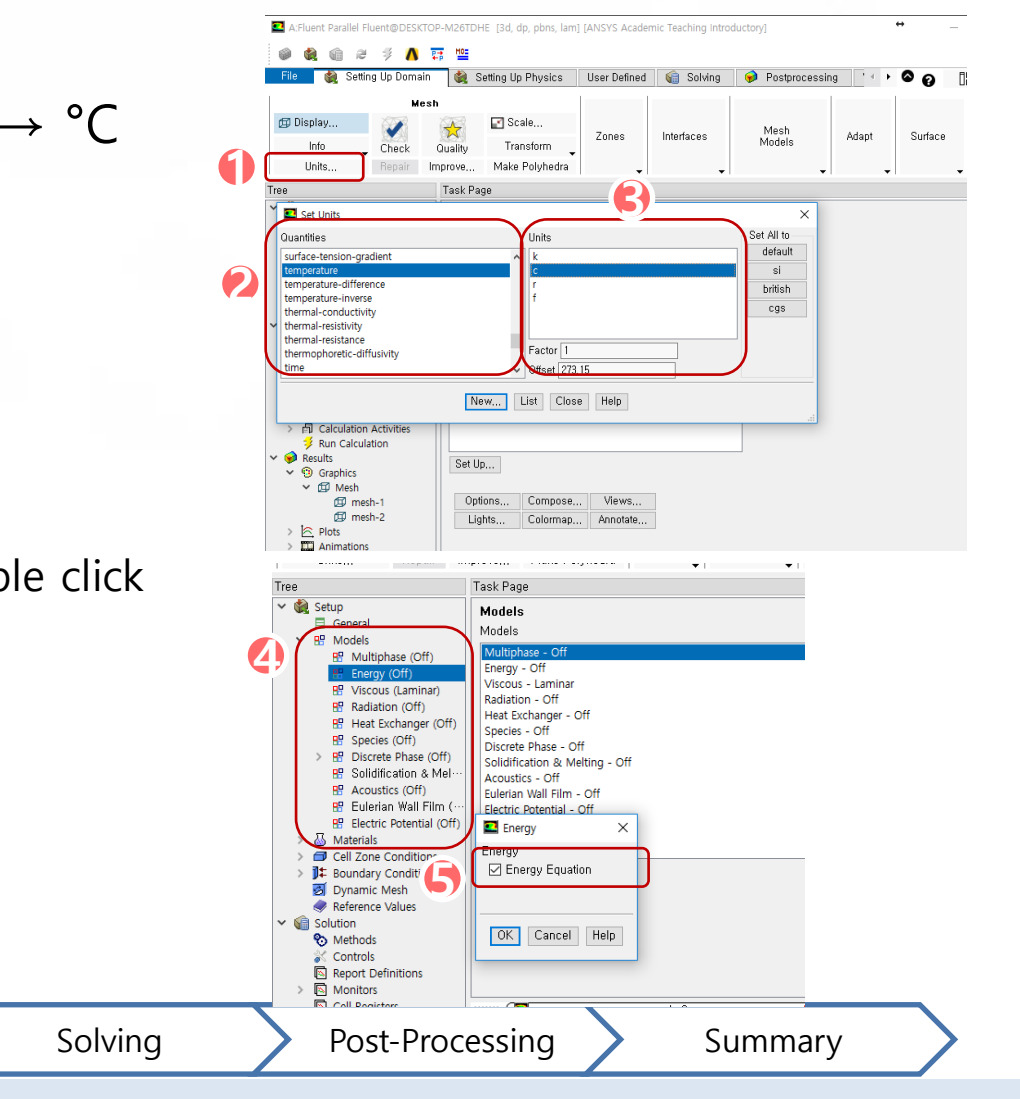

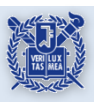

Introduction

# • Comments on Model setup

- Check the mesh display, if there is any missing.
- Check the unit. Workbench uses SI-Units (meter, kg etc.)
- In many cases, on isothermal condition, we don't have to use energy equation because of CPU load. But in this case, we activate energy equation.

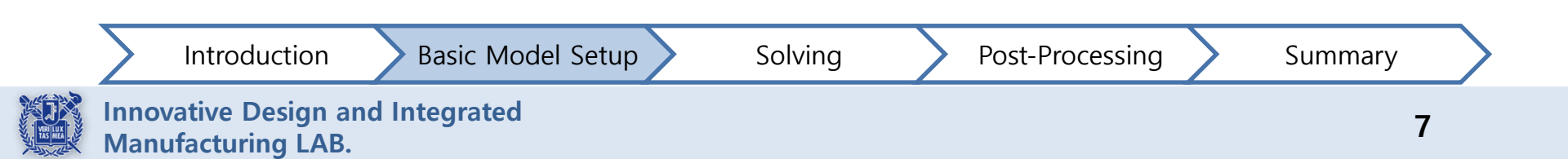

# **Material Properties**

- Air density changes with thermal condition
  - 1. Materials  $\rightarrow$  Air  $\rightarrow$  Create/Edit
  - 2. Density  $\rightarrow$  Incompressible ideal gas
  - Other properties remain default
  - 3. Change/Create click
  - Create/Edit Materials close
- Add solid materials (Board, Heat Sink, Heat Source)

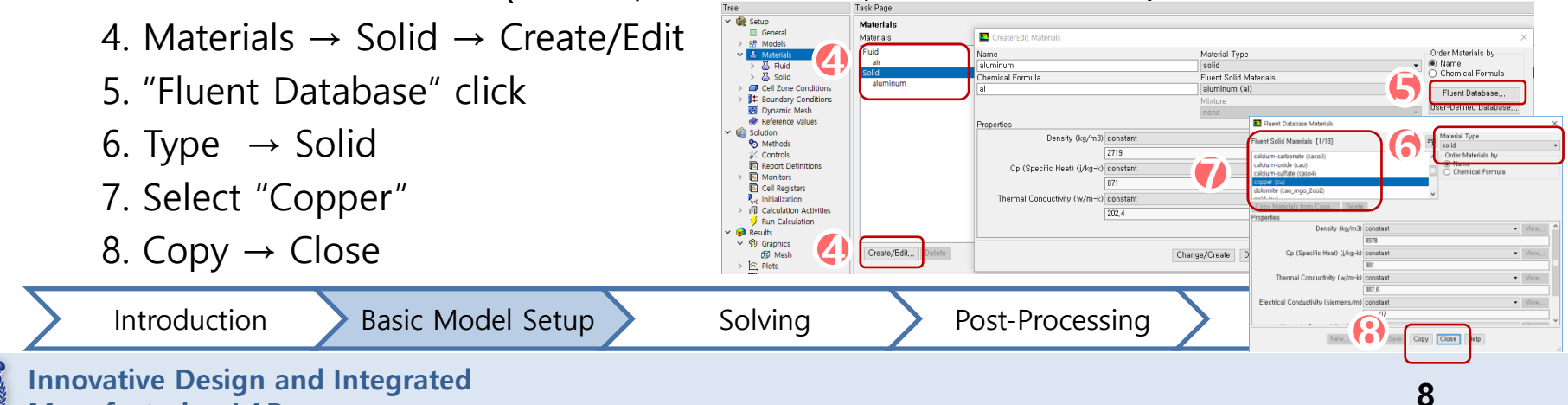

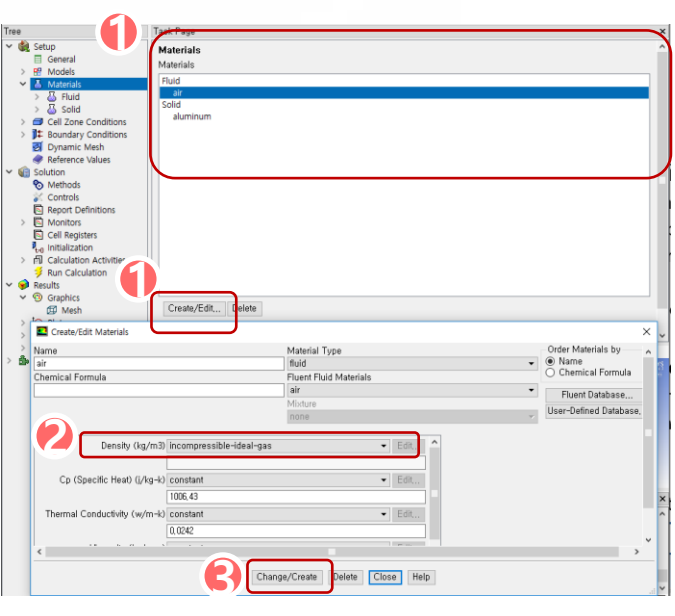

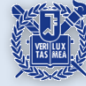

Manufacturing LAB.

- Put the PCB properties into the copper properties •
  - 1. Select "copper"  $\rightarrow$  PCB is consisted of "fr-4"
  - Change the name to "fr-4"
  - Delete chemical formula
  - 2. Density =  $1250kg/m^3$ , cp =  $1300J/KG \cdot K$
  - conductivity  $0.35 W/m \cdot K$
  - 3. Change/Create click
  - 4. To not overwrite to copper select "No"

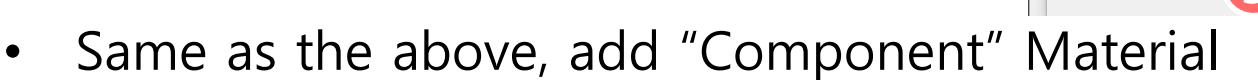

Density = 1900 kg/m<sup>3</sup>, cp = 795  $I/kg \cdot K$ , Thermal conductivity = 10  $W/m \cdot K$ 

Tree

Name

fr-4

General

> 👭 Models

✓ Ⅰ Materials > 🕹 Fluid > 🕹 Solid

Cell Zone Condition

Boundary Condition:

Dynamic Mesh Reference Valu

Chemical Formula

roperties

Materials

Materials

Fluid

Density (kg/m3) constant

Cp (Specific Heat) (j/kg-k) constan

Thermal Conductivity (w/m-k) constant

1250

1300

0.35

air Solid copper-ne

aluminun

terial Type

ent Solid Materials her-new (cu-nev

Change/Create Delete Close Help

▼ Edit,,

▼ Edit,,

uestion

Order Materials by

Chemical Formula

Fluent Database..

User-Defined Database,

Change/Create mixture and Overwrite coppe

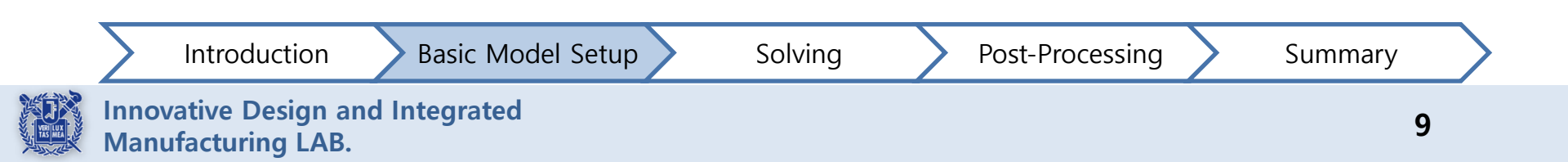

# • Comments on Material properties

- For natural convection problems, flow generate due to difference between density. In the simulation region we use incompressible ideal gas instead of compressible ideal gas because pressure change influence is minimal.
- Although fluent database have default property of materials, consisted of reference STP(0°C,1atm)/RTP(25°C,1atm) values, it needs to be checked before starting analysis.

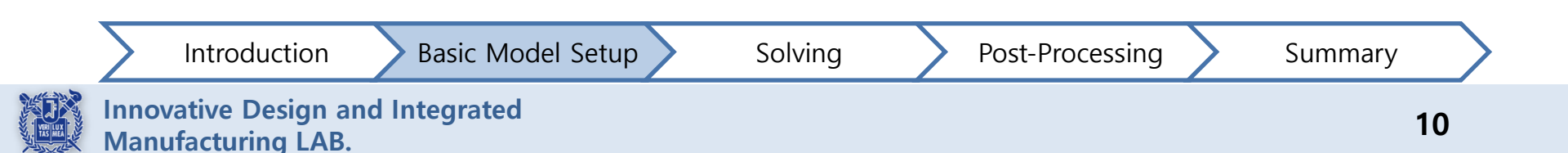

#### Set Cell Zone Conditions

- 1. Cell Zone Conditions → Click "Operating Conditions" 2. Activate "Gravity"  $\rightarrow$  put y-direction gravity value " $-9.81m/s^2$ " 3. Activate "Specified Operating Density" and put 1.11  $kg/m^3$
- Click "OK"
- Gravitational Acceleration Reference Pressure Loca X (m/s2) 0 X (m) 0 Y (m/s2) -9.81 Don't change fluid zone Y (m) 0 ٠ Z (m/s2) 0 Z (m) 0 Operating Temperature (c) 4 Cell Zone  $\rightarrow$  Fluid 15,01 Variable-Depaitu Paramete Specified Operating Density  $\rightarrow$  Check if the Material is "Air" Operating Density (kg/m3) 1.11 Close Zone Nome OK Cancel Help Material Name ▼ Edit... 🗌 Frame Motion 🔲 3D Fan Zone 🗌 Source Terms Fixed Values Porous Zone Reference Frame Mesh Motion Porous Zone 3D Fan Zone Embedded LES Reaction Source Terms Fixed Values Multiphase Rotation-Axis Direction Rotation-Avis Orig X (m) 🗍 × X 0 Y (m) 🛙 constant constan . Introduction **Basic Model** Z (m) 0 bcessing Summary **Innovative Design and Integrated** 11 Manufacturing LAB. OK Cancel Help

Task Page

fluid solid\_board

Phase

P

Disr

Pressure

101325

Operating Conditions

Operating Pressure (pascal)

Туре

ID

Gravity

🗹 Gravity

Ρ

Copy... Profiles,,

Operating Conditions

**Cell Zone Conditions** 

Zone Filter Text

solid heatsink

solid\_heatsource

ree

🗸 🍓 Setup

General

R Models

fluid (fluid, id=5)

Reference Values Solution

Methods Controls Report Definitions > 🔊 Monitors

Cell Registers t:0 Initialization > Calculation Activities

Run Calculation

@ Mesh

Parameters & Customization

😥 Results

> 🔄 Plots Animations

✓ <sup>⊕</sup> Graphics

Reports

🗇 solid\_board (solid, i

solid\_heatsink (solid, I ■ Boundary Conditions 🛃 Dynamic Mesh

# Set Cell Zone Conditions

- PCB properties
  - 1. Cell Zone  $\rightarrow$  solid\_board
  - $\rightarrow$  Material change to "fr-4"  $\rightarrow$  Edit
  - 2. Click "OK"
- Heatsink property
  - 3. Cell Zone  $\rightarrow$  solid\_heatsink
  - Material change to "Copper"
  - Click "Edit" and check the values

Basic Model Setup

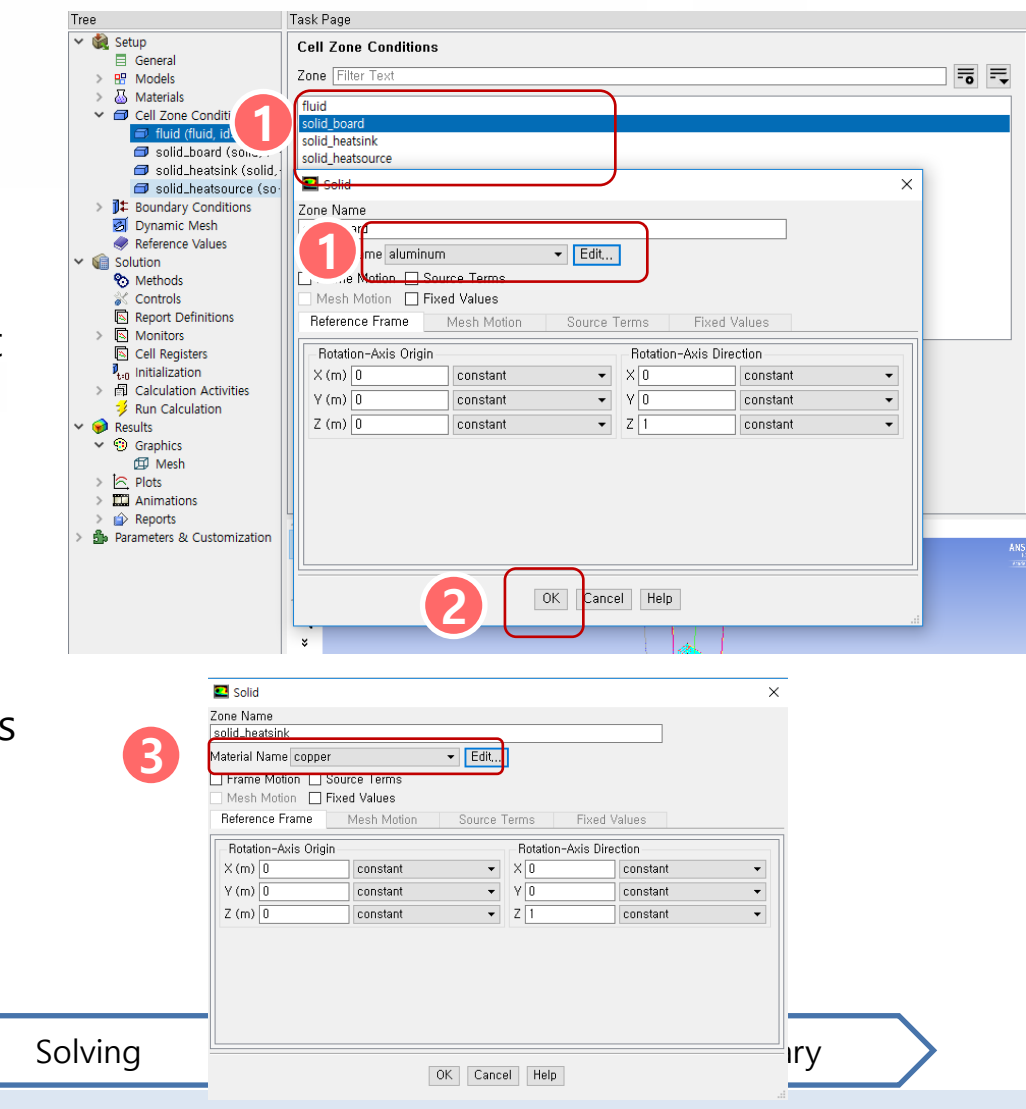

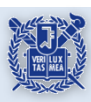

Introduction

# Set Cell Zone Conditions

- Condition on "Component"
  - 1. Cell Zone  $\rightarrow$  solid\_heatsource
  - → Material change to "component"
  - 2. Activate "Source Terms"
  - $\rightarrow$  Move to "Source Terms tap"  $\rightarrow$  Edit
  - 3. "Number of Energy Sources" 1
  - $\rightarrow$  constant
  - $\rightarrow$  put volume energy "635,000 W/m<sup>3</sup>"

(Material Heat Dissipation 75W/ Volume)

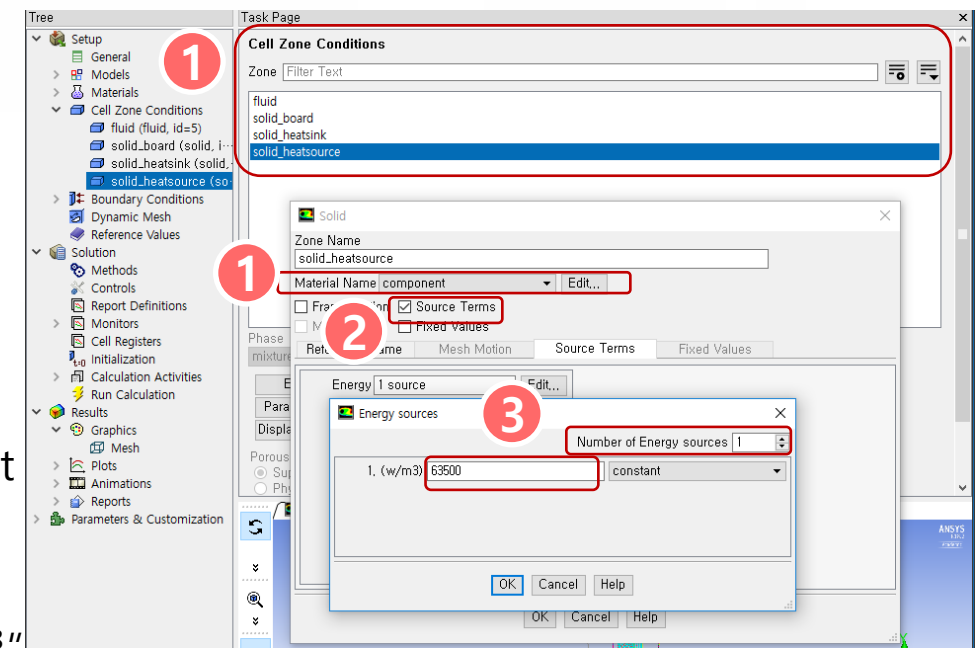

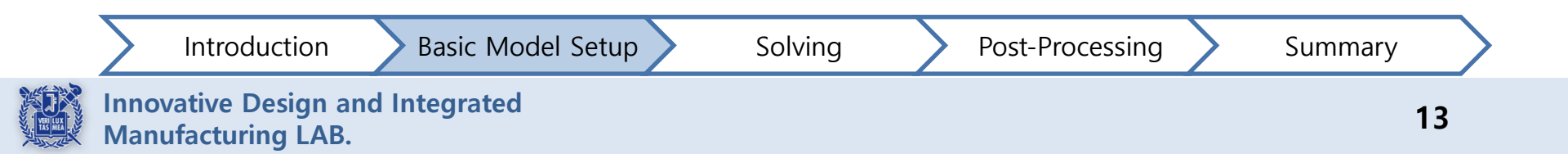

# Set Boundary Conditions

- Inlet condition (Boundary Conditions < Inlet):</li>
  - 1. Pressure Inlet
  - 2. Thermal tap  $\rightarrow$  set 45 °C  $\rightarrow$  "OK"

# Outlet condition

OK Cancel Help 3. Maintain "Pressure Outlet" solid\_heatsink (sdefault-interior:021 solid\_heatsource inlet J Boundary Conditions 4. Set gauge pressure 0 Pa 🕽 default-interior (iwall\_board 📭 default-interior:0 wall board-heatsource 1 default-interior:0 wall\_board-heatsource-shadow 🕽 tefault-interior:0wall\_board-shadow 5. Direction "From Neighboring Cell" wall board bottom 🕽 🗱 outlet (pressurewall\_board\_side wall\_heat\_sink 🚺 wall\_board (wall, heat\_sink-shado 6. "Thermal tap"  $\rightarrow$  "Backflow Total-🕽 wall\_board-heats 1 wall\_board-heats Туре pressure-outlet 🗱 wall\_board-shad-1 wall\_board\_botto Temperature" Set to 45 °C  $\rightarrow$  "OK" Pressure Outle ]‡ wall\_board\_side ( 🚺 wall\_heat\_sink (w Zone Name ] wall\_heat\_sink-sh outlet ]‡ wall\_heat\_source jt wall\_heat\_source Momentum Thermal Radiation Species DPM Multiphase Potential UDS ]‡ wall\_heatsourceckflow Reference Frame Absolute ]‡ wall\_heatsource-1 wall\_left (wall, id-Gauge Pressure (pascal) 0 constant ]‡ wall\_right (we'' Pressure Profile Multiplier 🕽 🗱 wall\_top ( Backflow Direction Specification Method From Neighboring Cel 🛃 Dynamic Me Reference Val Backflow Pressure Specification Total Pressure Solution Radial Equilibrium Pressure Distribution 8 Methods Average Pressure Specification Controls Target Mass Flow Rate Report Definitions Introduction **Basic Model Setup** Solving Monitors Cell Registers OK Cancel Help Initialization

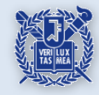

undary Conditions

default-interior:018 default-interior:020

vall\_board-heatsource vall\_board-heatsource vall\_board-shadow

oard side

Pressure Inlet

wall\_board-heats wall\_board-shad wall\_board\_bofto wall\_board\_bofto wall\_board\_side

wall\_heat\_sink ( wall\_heat\_sink-s wall\_heat\_source wall\_heat\_source

wall\_heatsourc
 wall\_heatsourc
 wall\_heatsourc
 wall\_left (wall,
 wall\_right (wall,
 wall\_top (w/

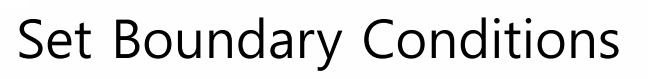

- Adiabatic wall condition
  - 1. Boundary zone → select "wall\_left"
  - Thermal tab → check "heat flux" 0
  - 2. Set the "wall\_right" and "wall\_top" same as above
- Select PCB's surface "adiabatic"
  - 3. Surface  $\rightarrow$  wall\_board\_bottom  $\rightarrow$  "Heat Flux" 0
  - Set the "wall\_board\_side" same as above
- Wall\_board is PCB's fluid region not an outer boundary

**Basic Model Setup** 

Solving

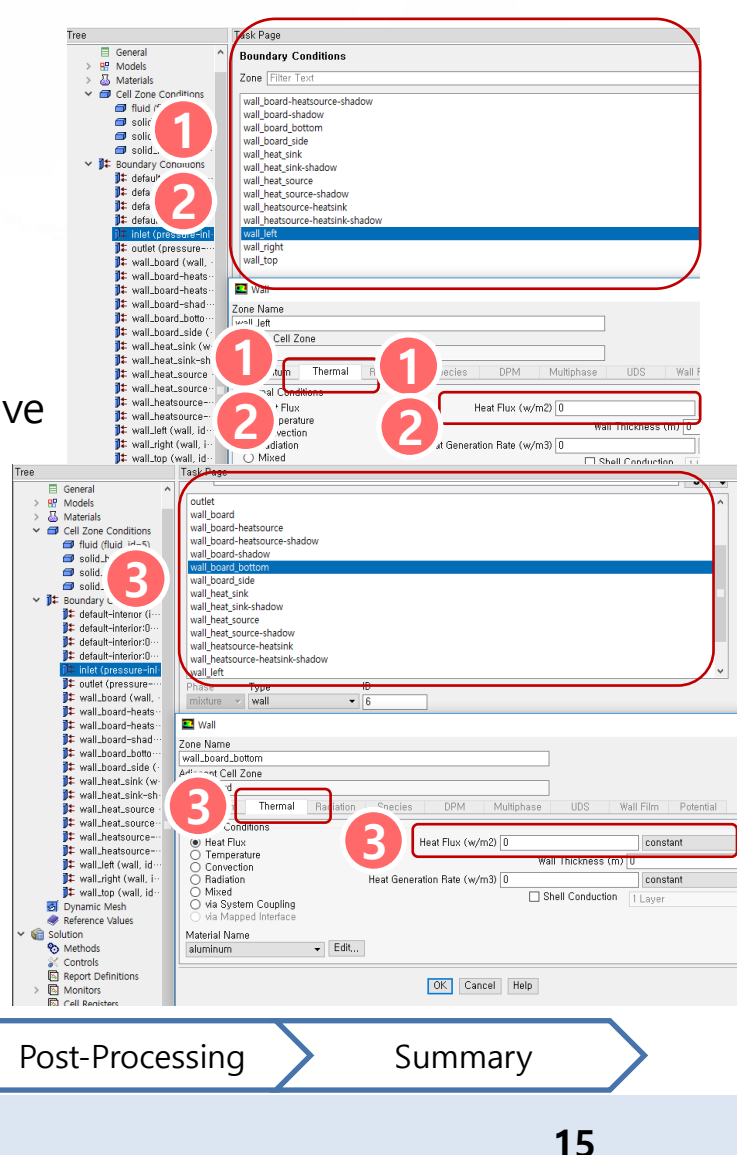

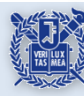

Introduction

# Comments on Cell and Zone Conditions

- Operating conditions
  - For calculating the natural convection, gravity condition is needed. (But in many cases, gravity effect can be neglected.)
  - Operating density is very important in natural convection problem. We use density condition from the "Far Field Temperature" value. (Ex, Inlet temperature)
  - Operating pressure position is related to the inlet/outlet pressure condition.
- Boundary zones
  - Inlet and outlet pressure will be 0 Pa because it is on the operating pressure region.

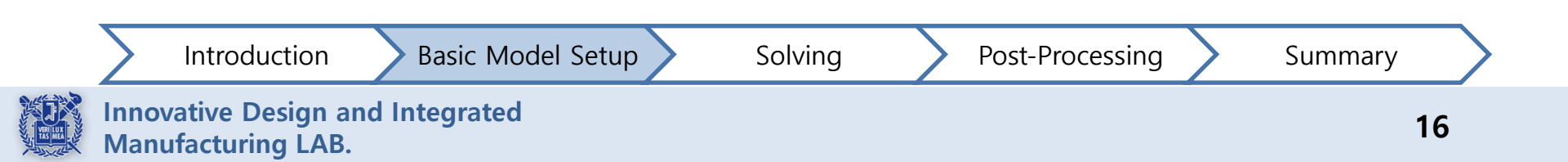

# Comments on Cell and Zone Conditions

- Volume data
  - On volume integrals panel, we can check the volume. However, before activating volume integral, initiation process is needed.

# External heat loss

- In this problem, adiabatic condition of the outer wall is needed.
- When it is needed, we can modify the other FLUENT condition.
  - Heat flux condition
  - Heat transfer coefficient condition (Ex. Vertical planar natural convection)
  - Radiation heat transfer (emissivity and temperature, regardless of the radiation model in FLUENT)
  - Shell conduction (conduction analysis considering material and thickness)

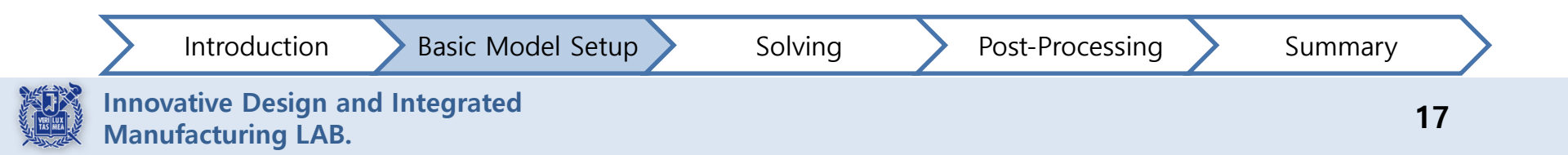

Comments on Cell and Zone Conditions

- Internal boundary condition
  - 4 cell zones exist (2 fluid and 2 solid\_board)
  - For dividing 2 zones we use pre-processing for making wall\_board
  - To bring mesh, FLUENT makes shadow surface : wall\_board\_shadow
- Opening the two boundary condition
  - wall\_board has the adjacent cell zone solid\_board
  - wall\_board\_shadow has the adjacent cell zone fluid
- Check the surface if emissivity and wall roughness are applied correctly

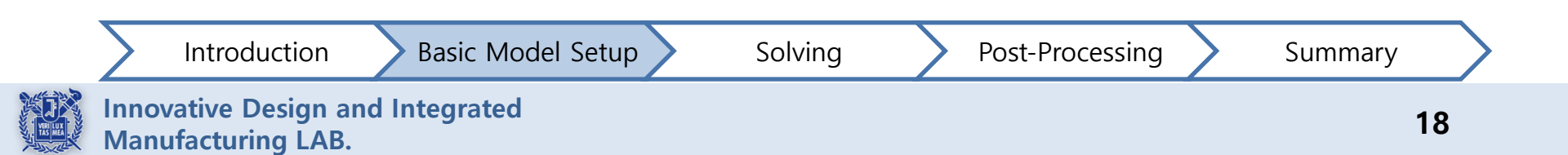

Create a Monitoring Point

- We can monitor air temperature by generating a Point Surface near the upper component
  - 1. Postprocessing  $\rightarrow$  Surface  $\rightarrow$  Create  $\rightarrow$  Point
  - 2. Coordinates (in meters) put (0,0.15,0.05) and create
  - 3. Setting up domain  $\rightarrow$  Surface(Manage)  $\rightarrow$  Point (Position check)

| File 🙀 Setting Up Domain                                                                                                    | 🔹 Setting Up Physics User Defined 🚺 Ing 🚺 🗭 Postprocessing                                                           |                                                                                                    |
|----------------------------------------------------------------------------------------------------|----------------------------------------------------------------------------------------------------|----------------------------------------------------------------------------------------------------|
| Graphics                                                                                                    | Plots Reports Animation Model<br>Specific                                                                            | Surfaces Surface Type                                                                                                    |
| Tree                                                                                                    | Task Page                                                                                                    | Outlet     outlet                                                                                                    |
| <ul> <li>✓ Setup</li> <li>General</li> <li>&gt; ♥ Models</li> <li>&gt; ঊ Materials</li> <li>&gt; ⓓ Cell Zone Conditions</li> <li>&gt; 〕 ➡ Boundary Conditions</li> <li>⊗ Dynamic Mesh</li> <li>Reference Values</li> <li>✓ ☑ Solution</li> </ul> | Point Surface ×<br>Options Coordinates ×<br>0 (m) 0 y0 (m) 0.15 z0 (m) 0.05 Select Point with Mouse New Surface Name | Points <u>i</u> points <u>i</u> points <u>i</u> |
| Controls                                                                                                    | monitor-pt                                                                                                    |                                                                                                    |
| Report Definitions     Monitors     Cell Registers                                                                                                    | Create Manage Close Help                                                                                             | lying Post-Processing Summary                                                                                                    |
| Introd                                                                                                    | duction basic woder setup st                                                                                         | Solution Summary                                                                                                    |

Innovative Design and Integrated Manufacturing LAB.

# • Surface Monitor

1. Ribbon tap  $\rightarrow$  Solving  $\rightarrow$  Reports  $\rightarrow$  Definitions  $\rightarrow$  New  $\rightarrow$  Volume Report  $\rightarrow$  Volume Average

Solving

- 2. On name, put "component-temp-mon" → on "Create" → check Report File and Report Plot
- 3. Report type  $\rightarrow$  Volume-Average
- 4. Variable → Temperature → Static Temperature
- 5. Cell Zones → select "solid\_heatsource"
- 6. OK

Fluent can only monitor temperatures in Kelvin or Rankine. This applies only to the surface monitor and does not affect the units you have defined elsewhere.

Basic Model Setup

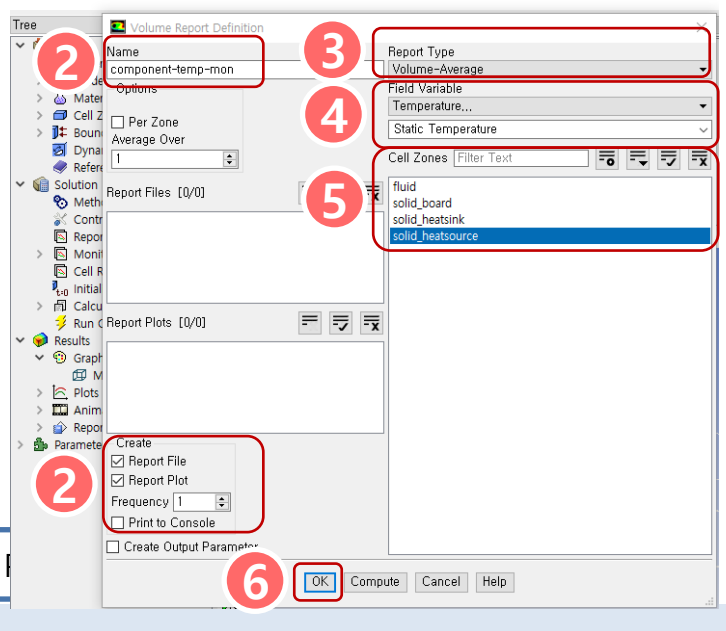

Controls

Solution

Reports

Initialization

Activities

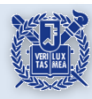

Introduction

Run Calculation

# • Surface Monitor

1. Ribbon tap  $\rightarrow$  Solving  $\rightarrow$  Reports  $\rightarrow$  Definitions  $\rightarrow$  New  $\rightarrow$  Surface Report  $\rightarrow$  Vertex Average

Solving

- 2. On "name", put "air-temp-mon"→ on "Create"→ check Report File and Report Plot
- 3. Report type  $\rightarrow$  Vertex Average
- 4. Variable  $\rightarrow$  Tmperature  $\rightarrow$  Static Temperature

Basic Model Setup

- 5. Surfaces  $\rightarrow$  select "monitor-pt"
- 6. OK

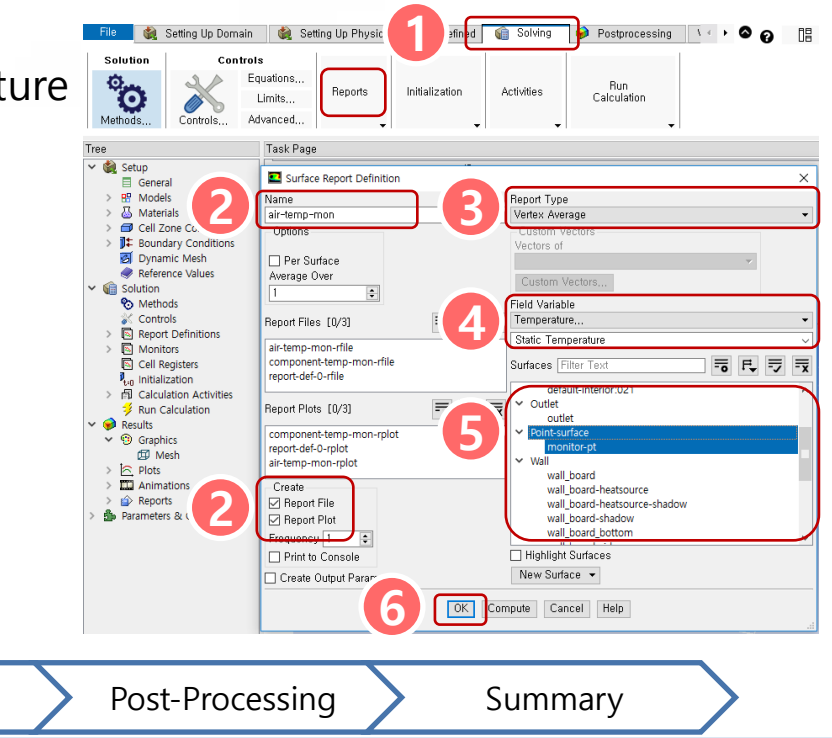

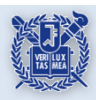

Introduction

# Solution

1. Solution  $\rightarrow$  Methods

- On "Pressure-Velocity Coupling"
- Select "Coupled" on "Scheme"
- 2. On "Spatial Discretization"
- $\rightarrow$  Pressure  $\rightarrow$  Body Force Weighted
- Momentum and Energy
- → "2nd Order Upwind"
- 3. Activate "Pseudo Transient"
- 4. Solution  $\rightarrow$  Initialization
  - Standard Initialization  $\rightarrow$  Compute from  $\rightarrow$  Inlet

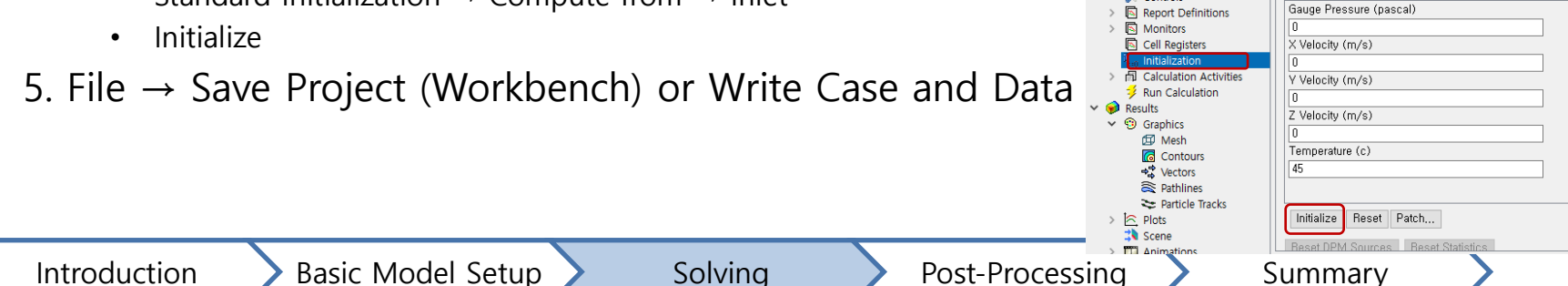

File 🛛 🍓 Setting Up Domain

Controls

Controls

Equations.

Limits...

Advanced

Task Page

Scheme

Coupled

Spatial Dis

Gradient

Least Sr

Pressure

Second Orde

Second Order Upwind

Second Order Upwind

🗹 Pseudo Transient

Default

Non-Iterative Time Advancement

Warped-Face Gradient Correction

High Order Term Relaxation Options...

🚵 Setup

General

> 🗄 Models

Solution

Methods

Controls

> 🐻 Materials

Cell Zone Conditions

J Boundary Conditions

S Dynamic Mesh

Reference Values

Momentum

Energy

Solution

00

Methods

🗸 🍓 Setup

General

> R Models

> 丛 Materials

Solution

> Cell Zone Conditions

> 1 Boundary Conditions

Oynamic Mesh Dynamic Mesh

Reference V

Methods

Controls

Report Definiti
 Monitors
 Cell Registers

Ptill Initialization Calculation Activities

@ Mesh

✓ <sup>⊕</sup> Graphics

Plots

> 
 Reports

 Parameters & Customization

Run Calculation Results 🍓 Setting Up Physics 🛛 User Defined

Initialization

Activities

Reports

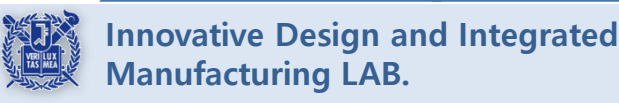

🍿 Solving 🛛 📢 Postprocessing 🛝 🔸 🛇 👩

Run

Calculation

Task Page

Compute from

Absolute

Initial Values

Reference Frame

inlet

Solution Initialization

Initialization Methods

Hybrid Initialization

Standard Initialization

Relative to Cell Zone

間 \_

## • Solution

#### 1. Run Calculation

- On pseudo transient options → "Fluid Time Scale", "Solid Time Scale" → user Specified
- Fluid 10s, Solid 1000s
- Now the preparation process is done.

Basic Model Setup

- It takes 5~10 minutes to converge.
- 2. Iteration : 150
- 3. Run Calculation

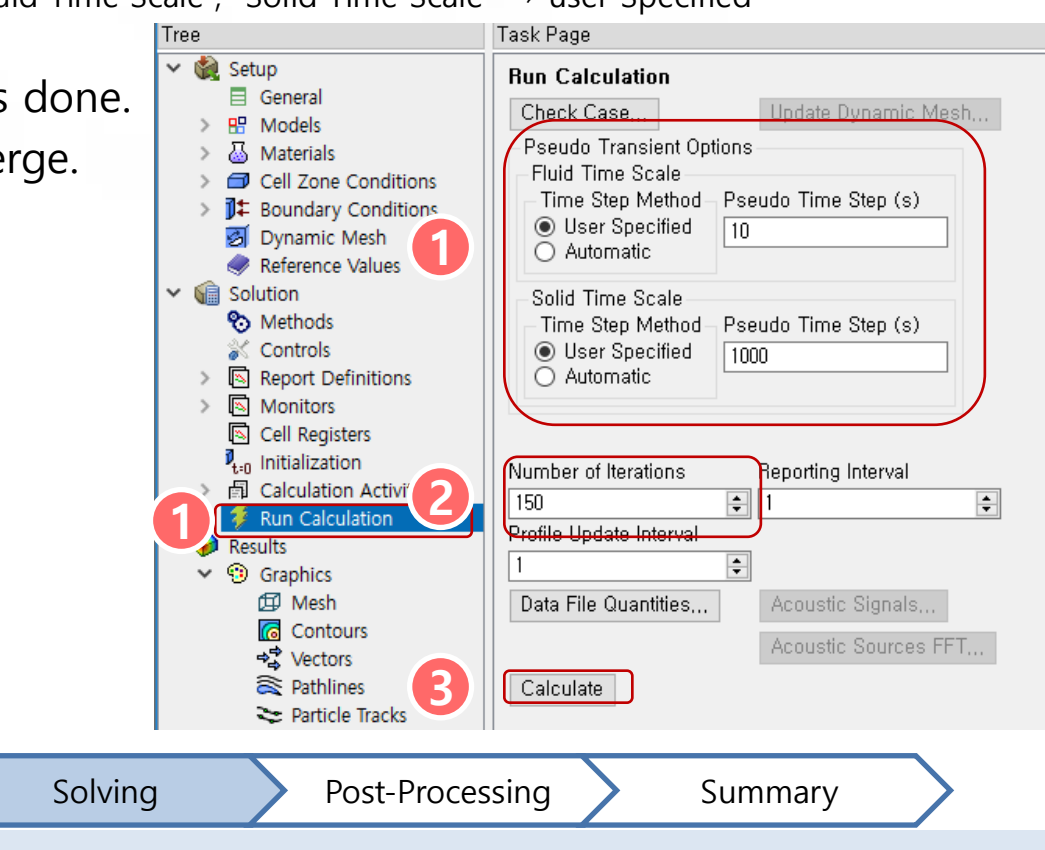

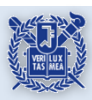

Introduction

# • Comments on Solver Controls

- Solver setting is set for stable convergence.
- This basic model setup is needed for applying Natural Convection Pressure Scheme and Body Force Weighted.
- Solution initialization is used for initial iteration, and convergence speed will be faster if we put the value close to the converged value.

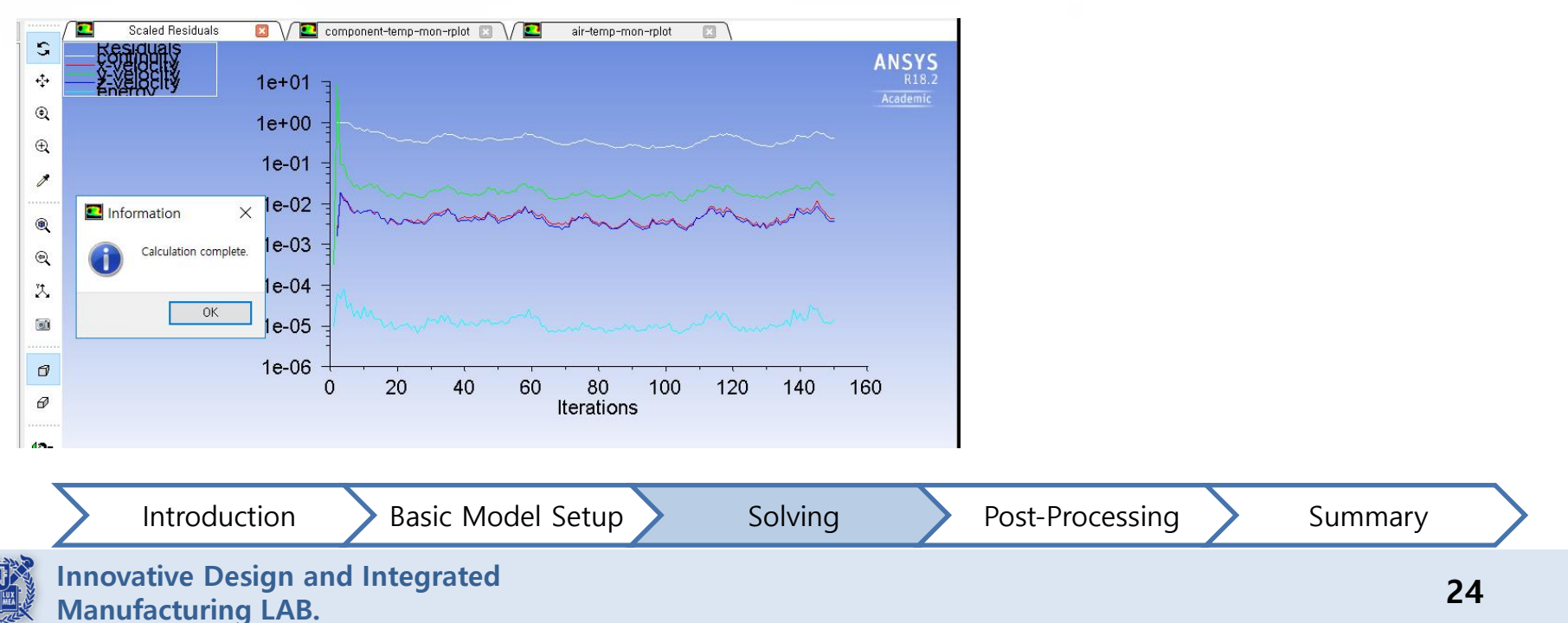

# • Quick Post-processing

Manufacturing LAB.

#### 1. Check total heat, mass balances

- Reports  $\rightarrow$  Fluxes  $\rightarrow$  Set Up
- Select the Inlet and Outlet, click compute
- Net Results will be displayed
- Check the value if it is low(it should be low)
- 2. Total Heat Transfer Rate  $\rightarrow$  choose all wall, Inlet, Outlet and then compute

°o

- 3. Check the difference with Energy Source(75W)
  - Difference between 75W and that one should be lower than < 5

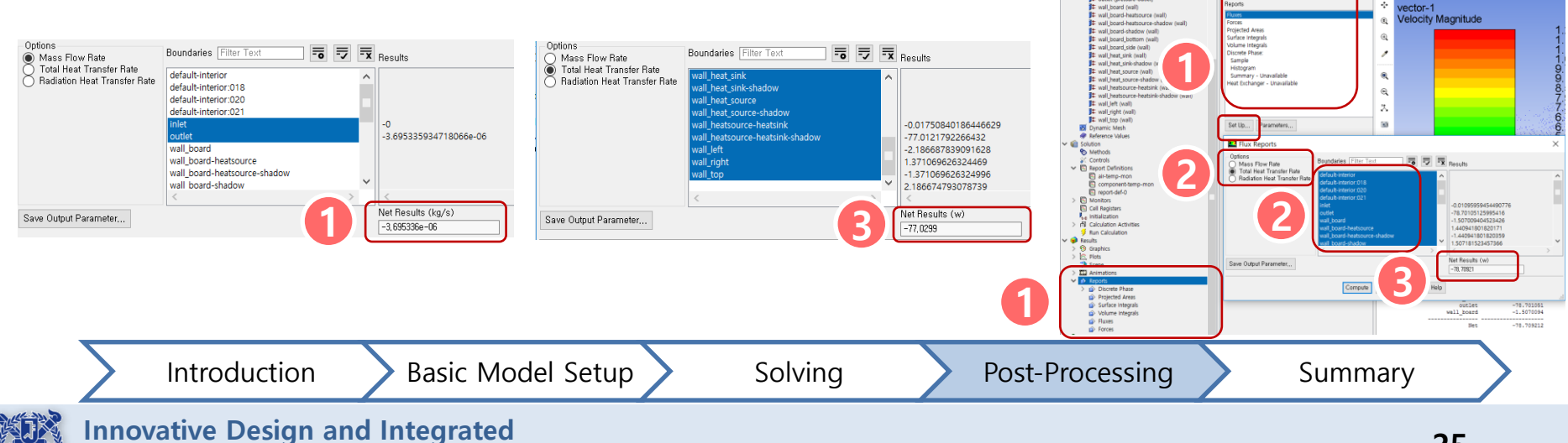

#### • Quick Flow Visualization

- 1. Graphics  $\rightarrow$  Vectors  $\rightarrow$  Velocity(or Temperature)
- 2. Select all walls  $\rightarrow$  Save/Display

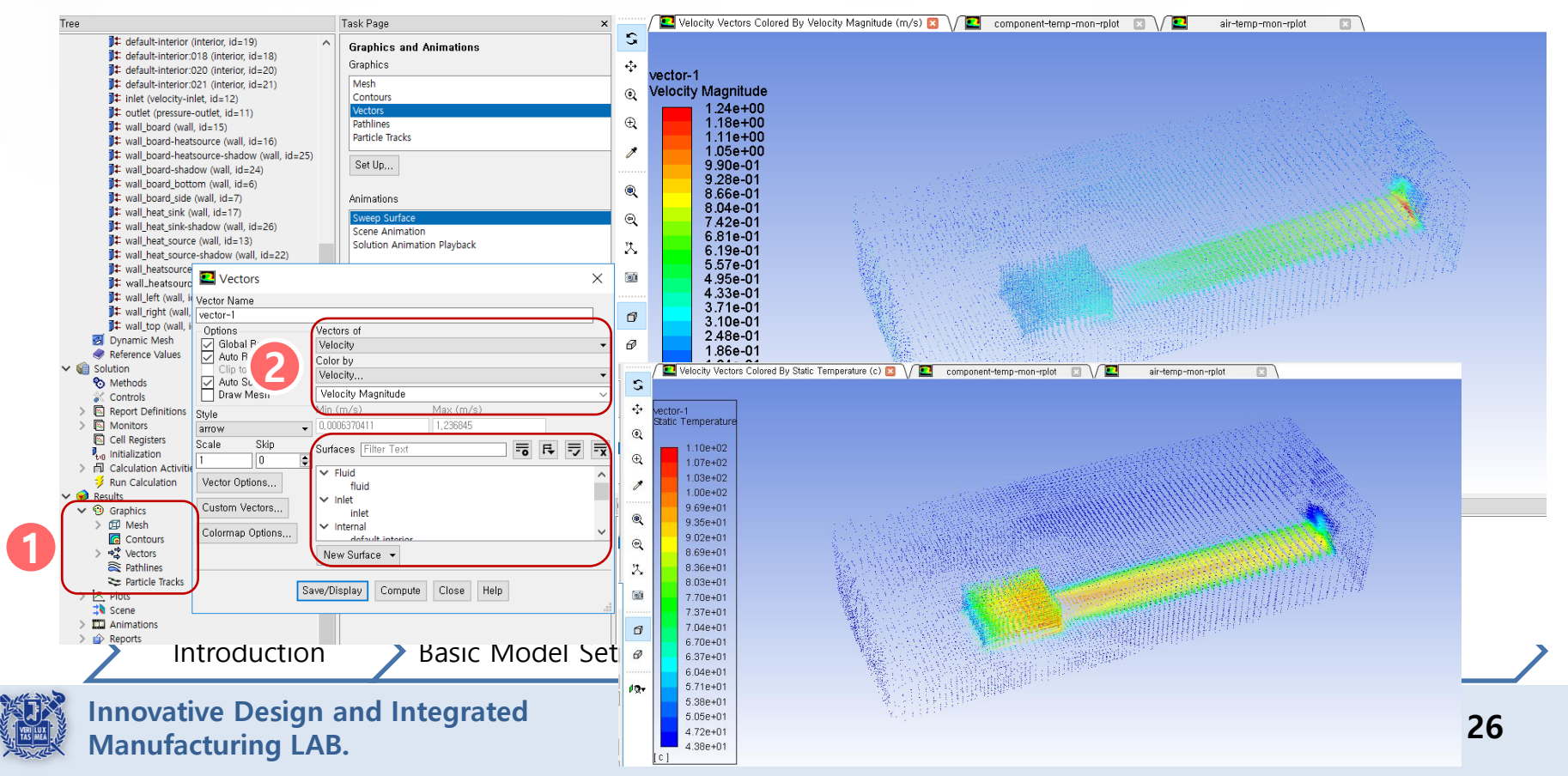

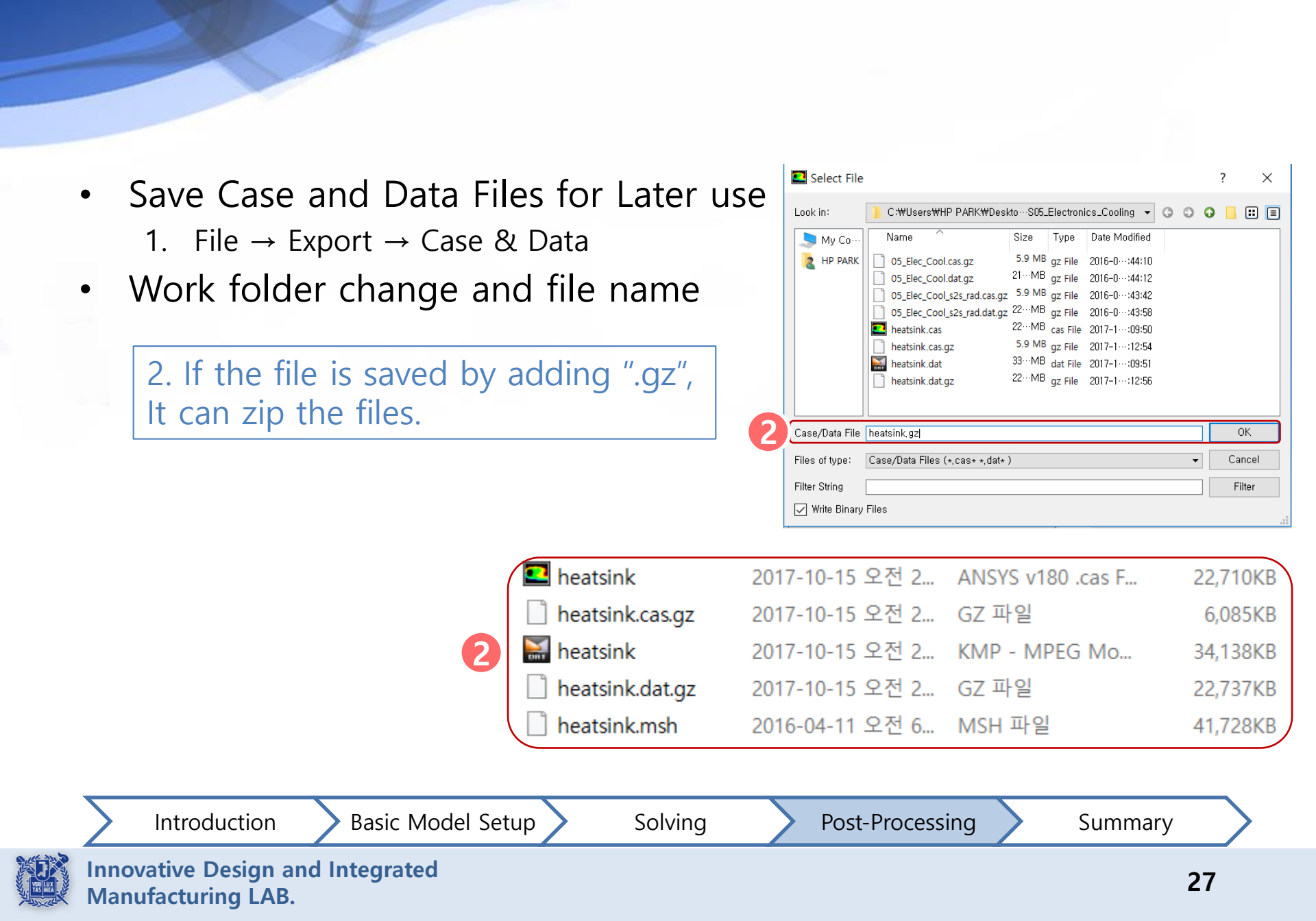

## Summary

- From this example,
  - Conduction on solid is simulated.
  - Fluid and Solid conjugate heat transfer is considered.
  - Natural convection effect is simulated.
- Calculating the max. temperature is the main issue.
  - (Radiation effect can't be neglected. but, we skip the radiation process.)
- Before starting the analysis, we should clarify selection of the Mesh scale, Numerical method etc.
  - It can affect on Convergence speed, Stability.

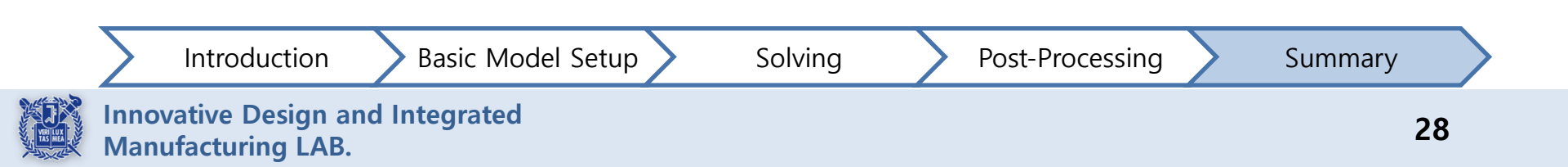

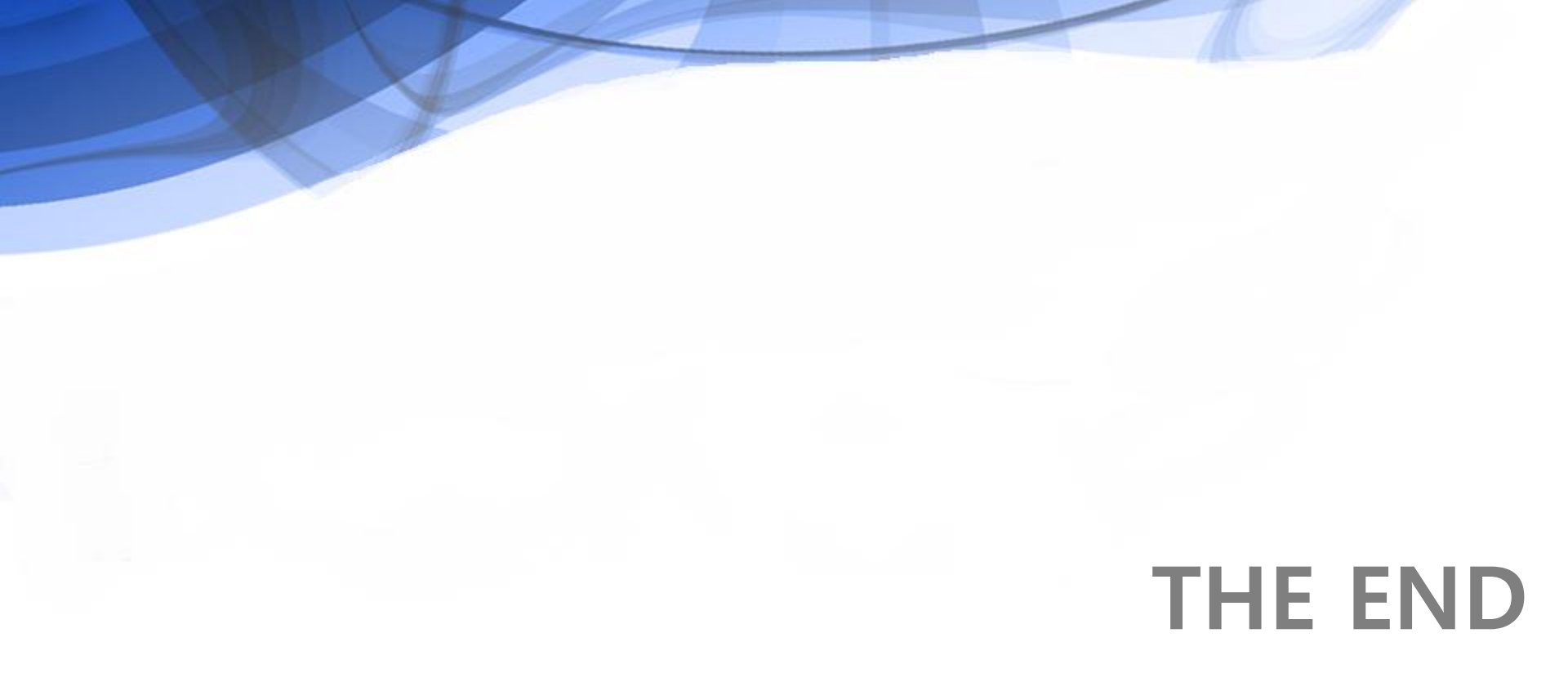